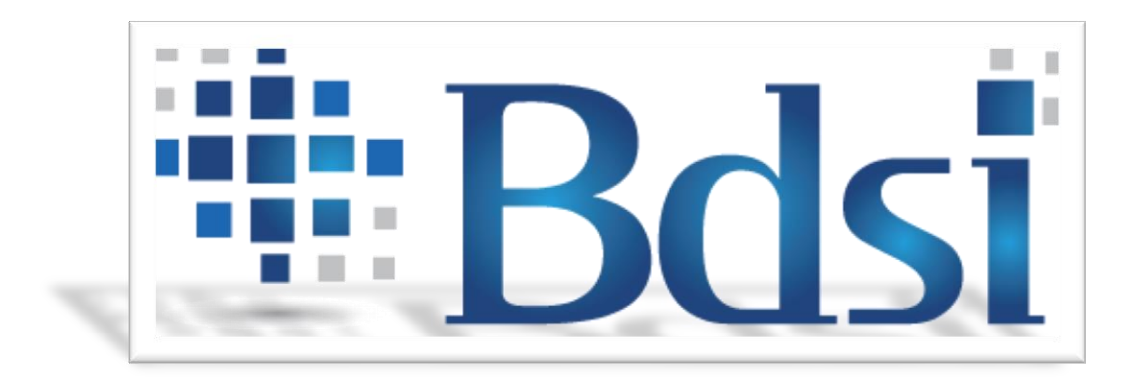

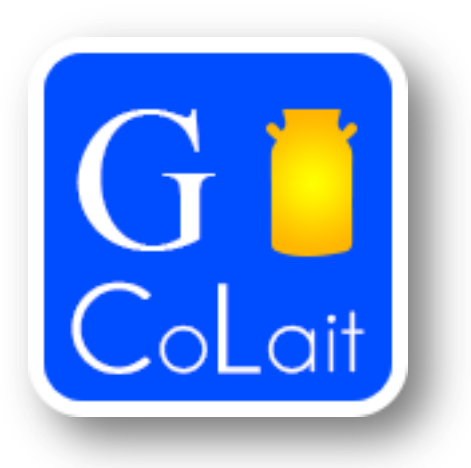

# GUIDE UTILISATEURS Application mobile ANDROID GeCoLait

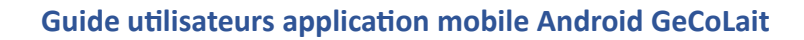

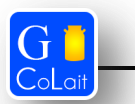

# Licence

Attention : En utilisant le logiciel GeCoLait vous avez accepté les termes de la licence suivante :

Le LOGICIEL désigne le droit d'utilisation du logiciel GeCoLait.

L'utilisateur représente la personne (physique ou morale) installant et / ou utilisant le logiciel.

## 1. Licence

Ce LOGICIEL doit être utilisé sur une et une seule machine par une et une seule personne à un instant donné. Le LOGICIEL est déclaré utilisé dès qu'il se trouve en "mémoire centrale" (également appelée RAM) d'un ordinateur.

Ce LOGICIEL ne peut être utilisé que pour la durée autorisée.

## 2. Propriété du logiciel

Ce logiciel et cette documentation est la propriété de la société **BDSI**. L'UTILISATEUR a simplement le droit d'utiliser ce LOGICIEL selon les conditions définies.

### 3. Documentation

La duplication de la documentation, en totalité ou en partie, est strictement interdite.

## 4. Utilisation

L'UTILISATEUR doit utiliser **GeCoLait** pour l'usage pour lequel il est diffusé. Il est interdit de modifier ou tenter de modifier ce LOGICIEL, de désassembler ou tenter de désassembler ce LOGICIEL. Il est interdit d'enlever ou de tenter d'enlever les mentions de copyright pouvant apparaître et/ou étant contenues dans le LOGICIEL.

La location ou le prêt de ce LOGICIEL est interdit.

Les photographies, illustrations et images contenues dans les exemples, modèles, ambiances et gabarits ne peuvent être utilisées que dans leur implantation originelle. Toute utilisation, reproduction, représentation, adaptation ou copie, en totalité ou en partie, sous quelque forme que ce soit, par tout procédé existant ou à venir et en quelque lieu que ce soit est interdite.

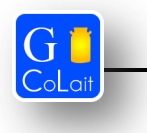

## Introduction

Afin de mieux gérer la production laitière dans toutes ces étapes à partir de l'éleveur jusqu'à les centrales laitières, **BDSI** met à votre disposition la solution web & mobile **GECOLAIT**.

Cette application web et mobile est conçu pour gérer un ou plusieurs centres de collecte du lait, dans ses moindres besoins et détails dans un mode facile clair et à la portée de tous, pas besoin d'être informaticien, pour profiter des calculs, statistiques et autres fonctionnalités pour bien maîtriser la conduite de l'entreprise et mettre de son côté tous les atouts de la réussite. C'est le fruit d'un travail assidu et de collaboration en prenant en considération l'avis de toutes les personnes impliquées aussi bien en aval qu'en amont de la réception et de la livraison de lait et de toutes les activités adjacentes. Vous trouverez cidessous un didacticiel, concis et clair, pour vous aider à employer les différentes rubriques de l'application et exploiter au mieux les données enregistrées.

#### Nomenclature :

**Collecteur :** C'est un employé du centre de collecte de lait, il collecte le lait des éleveurs en utilisant le matériel du centre (Véhicule, citerne ...).

**Colporteur :** Il est indépendant, il s'en charge de collecter le lait pour le compte du centre de collecte de lait, des éleveurs en utilisant son propre matériel (Véhicule, citerne ...).

Voici la signification des icônes utilisées dans toutes les fenêtres de l'application GECOLAIT :

+

: Ajouter un nouvel enregistrement

- **()** : Afficher les détails d'un enregistrement
  - Mettre à jour un enregistrement
  - : Supprimer un enregistrement
- 📑 : Imprimer la liste courante
- : Imprimer toute la liste
- **E** : Exporter la liste des enregistrements au format csv
- 🔇 🛛 : Actualiser la liste

2

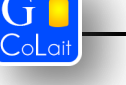

## I. Tournée :

On désigne par un tourné, le circuit mené par le collecteur et le colporteur pour la collecte du lait des différents éleveurs.

Le processus commence à partir de l'application mobile lorsque l'utilisateur ayant pour rôle collecteur se connecte avec son login et mot de passe et accède à « Menu »  $\rightarrow$  « Réceptions » et clique sur le bouton « DEMARRER TOURNEE ».

| ■ Réceptions lait              | 54 éleveurs     | =    | Réceptio | ns lait         | 54 éle              | eveur    |
|--------------------------------|-----------------|------|----------|-----------------|---------------------|----------|
| Ś                              |                 | ٩    | Chercher |                 | ]                   | C        |
| Veuillez démarrer une nouvelle | e tournée       |      |          |                 | 0                   | ٩        |
| DÉMARRER TOURNÉE               |                 |      |          |                 |                     | ٩        |
|                                | 1               |      |          |                 |                     | ٩        |
|                                | Ш               |      |          |                 |                     | ٩        |
|                                |                 |      |          |                 | 0                   | ×        |
|                                |                 |      |          |                 | 0                   |          |
|                                |                 |      |          |                 | 0                   | <b>_</b> |
| Eleveurs Réceptions            | ↑<br>Livraisons | Elev | eurs     | ↓<br>Réceptions | <b>↑</b><br>Livrait | sons     |

La liste des éleveurs conventionnés apparait, le collecteur clique sur les boutons avec le libellé « 0 » pour saisir les quantités du lait acceptées de chaque éleveur,

| Ajout            | réception lait   |   |
|------------------|------------------|---|
| Code : I         |                  |   |
| Nom : J          |                  |   |
| Prénom           |                  |   |
| Date : 06/11/20: | 23               |   |
| Heure : Soir     |                  |   |
|                  |                  |   |
| Acceptée :       | 10               |   |
| Refusée :        | 2                |   |
|                  |                  |   |
| Cause refu       | .Cause refus 🚽 🗙 |   |
| Cause refu       | Cause refus - X  |   |
| Cause refu       | Cause refus - X  |   |
| Cause refu       | Cause refus - X  | Ť |

Si la quantité du lait refusée est supérieur à zéro vous devez indiquer la cause de refus.

| b 📕      |              | ຜ                                                                                                    | uide utilisateurs application mobile Android GeCoLait                                       |
|----------|--------------|----------------------------------------------------------------------------------------------------|---------------------------------------------------------------------------------------------|
| Q Chero  | eptions lait | 54 éleveurs   10   115   10   0   0   0   0   0   0   0   0   0   0   0   0   0   0   0   0   0   0   0   0   0   0   0   0   0   0   0 | Une fois le saisie est terminé, le collecteur app<br>sur le bouton pour clôturer le tourné. |
| Eleveurs | Réceptions   | ↑<br>Livraisons                                                                                                    |                                                                                             |

Une fois le saisie est terminé, le collecteur appuie sur le bouto<mark>n</mark> pour clôturer le tourné. ≙

Le travail du centre de collecte commence après la clôture de la tournée :

Si l'option « Tournée nécessite première validation » dans Modification des paramètres du centre est activée, le rôle choisis (généralement c'est le chef de zone) doit vérifier et valider la tournée.

| Modification des paramètres du cent                                | e: Ste de Service Agricole el Mrezigue |
|--------------------------------------------------------------------|----------------------------------------|
| Paramètre de centre Configuration prix Configuration notifications |                                        |
| Tournée nécessite première validation *                            | / Rôle validateur tournée *            |
| 🖲 Oui 🔵 Non                                                        | Chef de zone                           |
|                                                                    |                                        |
| Commande éleveur nécessite première validation *                   | Note validateur commande eleveur       |
| Oui Oui Non                                                        | Chef de zone                           |
|                                                                    |                                        |
| Commande éleveur nécessite première contrôle *                     | CRôle contrôleur commande éleveur *    |
| Oui On Non                                                         | Administrateur                         |
|                                                                    |                                        |
| Pas de livraison article si rupture de stock *                     |                                        |
| 🔘 Oui 🔘 Non                                                        |                                        |
|                                                                    |                                        |
| Enregistrer                                                        | ← Retour                               |

Se connecter en tant que chef de zone et accéder à « Tournée »  $\rightarrow$  « Gestion tournée » :

Une notification apparaît dans la barre de menu en haut indiquant qu'il existe une tournée non validée.

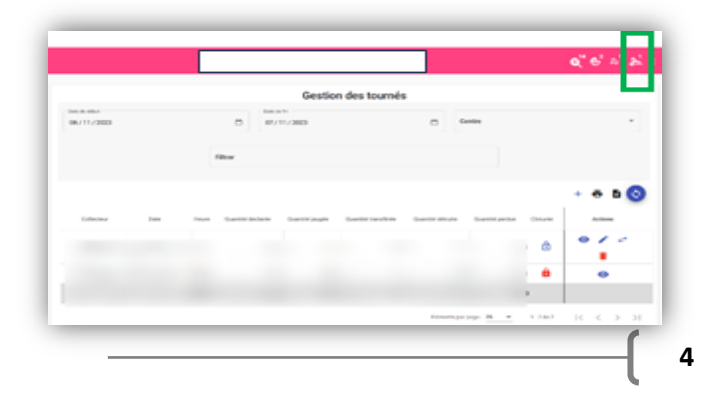

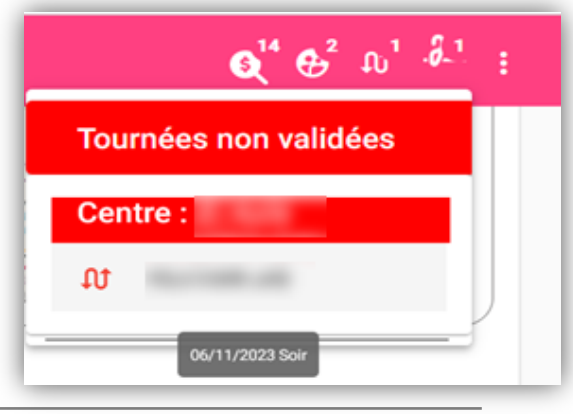

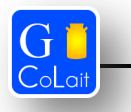

## II. Commande éleveur :

Au début, le collecteur crée une commande pour un ou plusieurs éleveurs à l'aide de l'application mobile **GECOLAIT** :

| E Commande et livraisons | 54 éleveurs        |   |  |
|--------------------------|--------------------|---|--|
| Commandes                | Livraisons article |   |  |
| Commandes éleveurs       |                    |   |  |
| Q Chercher               | Ċ                  | 5 |  |
|                          | ~                  | + |  |
|                          | ~                  | + |  |
|                          | ~                  | + |  |
|                          | ~                  | + |  |
|                          | ~                  | + |  |
|                          | ~                  | + |  |

Cliquer sur le bouton «+» pour les éleveurs dont vous voulez créer une commande.

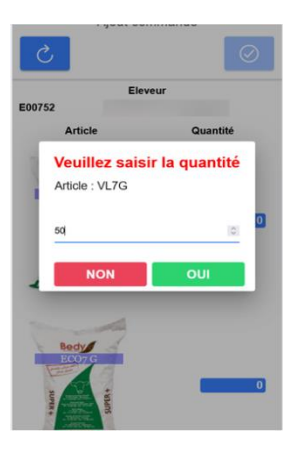

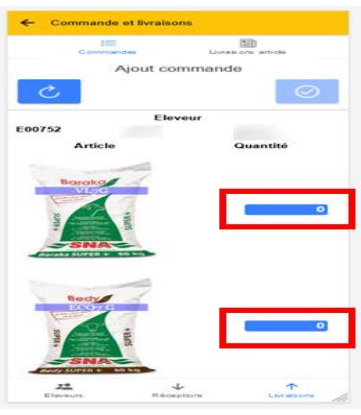

La liste des articles apparait avec leurs images pour faciliter la tâche. Cliquer sur le champ, saisissez la quantité désirée de cet article et cliquez sur « OUI ».

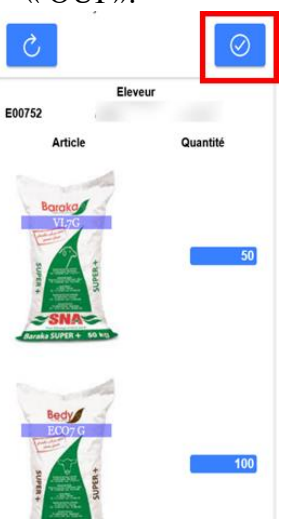

Cliquer sur le bouton pour enregistrer la commande.

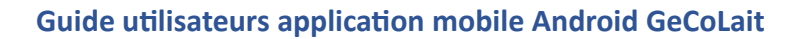

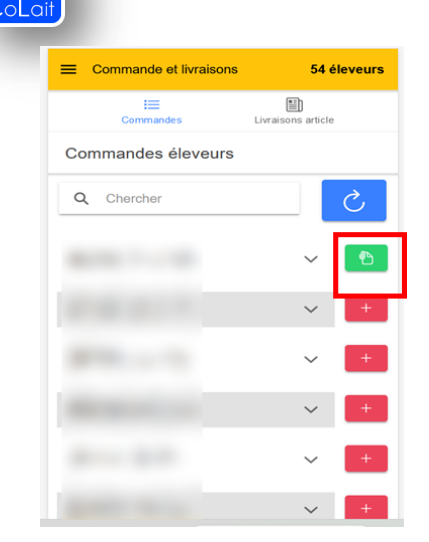

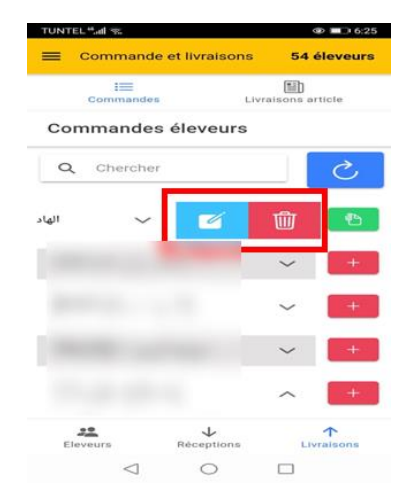

Une fois enregistré, le bouton «+» est transformé en un bouton vert. Le collecteur ne peut plus ajouter une autre commande à l'éleveur correspondant Le collecteur peut éditer ou supprimer la commande selon les permissions accordées.

#### **Dans** « Livraison » $\rightarrow$ « Livraison article » :

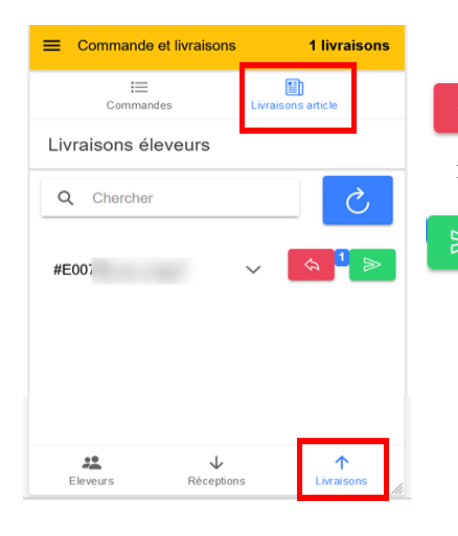

Annuler la commande (Refus de l'éleveur, éleveur non disponible ...).

> : Indiquer que la commande a été livrée.

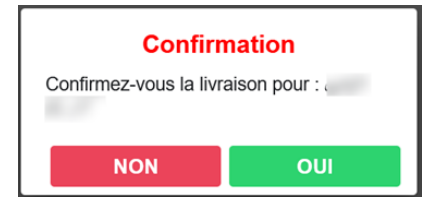

Cliquer sur « OUI » pour confirmer la livraison de la commande.